## Viewing Previous Grant Budgets within the Education Grants Management System (EGMS)

1. Login and begin on the Home tab. Click the "Grants" tab.

| Workington Office of Superformation of<br>PUBLIC INSTRUCTION | Education Grants Management S                                                                                                    | system                                                                                 |                                                 |                                | Grants Portal 🗸 🙆 🗸 |
|--------------------------------------------------------------|----------------------------------------------------------------------------------------------------|----------------------------------------------------------------------------------------|-------------------------------------------------|--------------------------------|---------------------|
| <                                                            | A Copportunities Applications Gran                                                                                                | ts Monitoring 😂                                                                        |                                                 |                                |                     |
| Q Search -                                                   | Create Application: Click the Opportunitie                                                                                        | es module in the top menu                                                              |                                                 |                                |                     |
| Search Q                                                     | View Current/Past Applications: Click the<br>View Current/Past Grants: Click the Gran<br>View Current/Past Amendments: Click th   | Applications module in th<br>ts module in the top menu                                 | e top menu                                      |                                |                     |
| All 🗸                                                        | View Current/Past Payments: Click the M<br>View Current/Past Progress Reports: Cli<br>EGMS ID: To access a specific record in the | onitoring module in the top<br>ck the Monitoring module in<br>a system. Search the EGM | menu<br>n the top menu<br>S ID in the left menu |                                |                     |
| 📑 Tasks 🛛 –                                                  | Task Summary By Phase                                                                                                    |                                                                                        | Task Summary By Due Date                        |                                |                     |
| My Tasks 🗕                                                   | hask summary by Phase                                                                                                    |                                                                                        | lask summary by bue bate                        | My                             | Feed 💭              |
| Pending Tasks                                                | Opportunities                                                                                                    | 0                                                                                      | Late                                            | 31                             |                     |
| Completed Tasks                                              | Applications                                                                                                    | 24                                                                                     | Due within 7 Days                               | 0                              |                     |
| 🗀 Activities 🛛 –                                             | Grants                                                                                                    | 0                                                                                      | Due within 30 Days                              | 1                              |                     |
| Organization –                                               |                                                                                                    |                                                                                        |                                                 |                                |                     |
| Organization Profile                                         | Monitoring                                                                                                    | 12                                                                                     | Due in more than 30 Days                        | 4                              |                     |
| Recently Viewed -                                            |                                                                                                    |                                                                                        |                                                 |                                |                     |
| Auburn School District                                       |                                                                                                    |                                                                                        |                                                 |                                |                     |
| Auburn School District                                       |                                                                                                    |                                                                                        |                                                 |                                |                     |
| SPED Form Package TES                                        |                                                                                                    |                                                                                        |                                                 |                                |                     |
| Program Review & Support                                     |                                                                                                    |                                                                                        |                                                 |                                |                     |
| SPED Form Package TES                                        |                                                                                                    |                                                                                        |                                                 |                                |                     |
| Consolidated Grant Applic                                    |                                                                                                    |                                                                                        |                                                 |                                |                     |
| RA-0365                                                      |                                                                                                    |                                                                                        |                                                 |                                |                     |
| 21st CCLC - Year 1 - Test                                    |                                                                                                    |                                                                                        |                                                 |                                |                     |
| 21st CCLC - Year 1 - Test                                    |                                                                                                    |                                                                                        |                                                 |                                |                     |
| Consolidated Grant Applic                                    |                                                                                                    |                                                                                        |                                                 |                                |                     |
| Technical Support –                                          |                                                                                                    |                                                                                        |                                                 |                                |                     |
| Organizational Administrator                                 |                                                                                                    |                                                                                        |                                                 |                                |                     |
| Contact Us                                                   |                                                                                                    |                                                                                        |                                                 |                                |                     |
|                                                              | My Workspace                                                                                                    |                                                                                        |                                                 |                                |                     |
|                                                              | GovGrants                                                                                                    |                                                                                        | OSPI Home   Site Info   Non Disclosure Agr      | reement   Conflict of Interest |                     |

2. Click the green eye icon to open the record.

| Voltington Office of Supermembers of<br>PUBLIC INSTRUCTION | Education Grants Managem                                                    | ent System                                 |                                                                   |                                       |                                |                        |             |          | -      | Grants | Portal 🗸 🚨 🗸 |
|------------------------------------------------------------|-----------------------------------------------------------------------------|--------------------------------------------|-------------------------------------------------------------------|---------------------------------------|--------------------------------|------------------------|-------------|----------|--------|--------|--------------|
| <                                                          | Opportunities Applications                                                  | Grants Monito                              | ring 🕓                                                            |                                       |                                |                        |             |          |        |        |              |
| Q Search -                                                 |                                                                             |                                            |                                                                   |                                       |                                |                        |             |          |        |        |              |
|                                                            | ▲ Grants - All 🛛 🕄                                                          |                                            |                                                                   |                                       |                                |                        |             |          |        |        | =            |
| Search Q                                                   | Search: To find Grants, search for th                                       | e Grant Title or EC                        | SMS ID                                                            |                                       |                                |                        |             |          |        |        |              |
| All                                                        | Create Refund: Click the subaward link<br>Create Refund: Click the subaward | In the Active Suba<br>link in the Active S | ward column to access the activ<br>ubaward column. Navigate to th | e subaward for a<br>e Expenditures ta | Frant<br>b.                    |                        |             |          |        |        |              |
|                                                            | Create Reimbursement Request.                                               | Click the subaward                         | link in the Active Subaward colu                                  | umn. Navigate to th                   | e Expenditures tab.            |                        |             |          |        |        |              |
| 📑 Tasks 🗕 –                                                | Search                                                                      | 0                                          |                                                                   |                                       |                                |                        |             |          |        |        | <b>T</b>     |
| My Tasks _                                                 | Showing 1 to 2 of 2 records                                                 | ~                                          |                                                                   |                                       |                                |                        |             |          |        |        |              |
| Pending Tasks                                              |                                                                             |                                            |                                                                   |                                       |                                | Total                  |             |          |        |        |              |
| Completed Tasks                                            | Grant Title                                                                 |                                            | School                                                            | Project                               | Total Budgeted<br>Expenditures | Expenditures           | Balance     | Active   | Status | EGMS   | Actions      |
| 🏳 Activities –                                             |                                                                             |                                            |                                                                   | 1 01100                               | Experiance                     | (Spent)                |             | Subunuru |        |        |              |
| Grants, Subawards &                                        |                                                                             |                                            |                                                                   | 7/1/2024 -                            | \$15,000.00                    | \$0.00                 | \$15,000.00 |          | Active | GT-    | ۲            |
| Amendments                                                 |                                                                             |                                            |                                                                   | 6/30/2020                             |                                |                        |             |          |        | -00246 |              |
| Grants                                                     |                                                                             |                                            |                                                                   | - 8/30/2025                           | \$3,000.00                     | \$0.00                 | \$3,000.00  |          | Active | -00238 |              |
| Amendment Requests                                         |                                                                             |                                            |                                                                   | Tota                                  | Records: 2                     |                        |             |          |        |        |              |
| Descetty ) found                                           |                                                                             |                                            |                                                                   |                                       |                                |                        |             |          |        |        |              |
| O Recently viewed -                                        |                                                                             |                                            |                                                                   |                                       |                                |                        |             |          |        |        |              |
| Auburn School District                                     |                                                                             |                                            |                                                                   |                                       |                                |                        |             |          |        |        |              |
| SPED Form Package TES                                      |                                                                             |                                            |                                                                   |                                       |                                |                        |             |          |        |        |              |
| Program Review & Support                                   |                                                                             |                                            |                                                                   |                                       |                                |                        |             |          |        |        |              |
| SPED Form Package TES                                      |                                                                             |                                            |                                                                   |                                       |                                |                        |             |          |        |        |              |
| Consolidated Grant Applic                                  |                                                                             |                                            |                                                                   |                                       |                                |                        |             |          |        |        |              |
| RA-0365                                                    |                                                                             |                                            |                                                                   |                                       |                                |                        |             |          |        |        |              |
| 21st CCLC - Year 1 - Test                                  |                                                                             |                                            |                                                                   |                                       |                                |                        |             |          |        |        |              |
| 21st CCLC - Year 1 - Test                                  |                                                                             |                                            |                                                                   |                                       |                                |                        |             |          |        |        |              |
| Consolidated Grant Applic                                  |                                                                             |                                            |                                                                   |                                       |                                |                        |             |          |        |        |              |
|                                                            |                                                                             |                                            |                                                                   |                                       |                                |                        |             |          |        |        |              |
|                                                            |                                                                             |                                            |                                                                   |                                       |                                |                        |             |          |        |        |              |
|                                                            | <b>A</b>                                                                    | _                                          |                                                                   |                                       |                                |                        |             | _        | _      | _      |              |
|                                                            |                                                                             |                                            | OS                                                                | PI Home   Site Info                   | Non Disclosure Agreen          | nent   Conflict of Int | erest       |          |        |        | <u>^</u>     |
|                                                            | Faaat gewere of all powers                                                  |                                            |                                                                   |                                       |                                |                        |             |          |        |        |              |

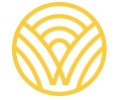

Washington Office of Superintendent of **PUBLIC INSTRUCTION** 

3. Click the "Subawards" tab.

| Washington Office of Supermanders of<br>PUBLIC INSTRUCTION | Education Grants Management System                                                                                                    | 💭 Grants Portal 🗸 🚨 🗸 |
|------------------------------------------------------------|----------------------------------------------------------------------------------------------------|-----------------------|
| <                                                          | Opportunities Applications Grants Monitoring                                                                                                    |                       |
| Q Search -                                                 | Grant View                                                                                                    | =                     |
| Search Q                                                   |                                                                                                    |                       |
|                                                            | Status     Active Subaward     Project Period       Active     AD680     7/1/2024 - 6/30/2026                                                         |                       |
| All                                                        |                                                                                                    |                       |
| 📑 Tasks 🛛 –                                                | Create Budget Revision: Navigate to the Subawards tab and navigate to the Activated status Awardview more<br>Subawards tab: To navigate to all Awards |                       |
| My Tasks –                                                 |                                                                                                    |                       |
| Pending Tasks                                              | 0                                                                                                    |                       |
| Completed Tasks                                            | Created Active Closed/Completed                                                                                                    |                       |
| Grants, Subawards & _                                      | Cverview Subawards Sudget Sexpenditures Amendments Progress Report Forms and Files Sexpenditures                                                      | Collab                |
| Grants                                                     | Grant Information                                                                                                    |                       |
| Subawards                                                  | Grant Title Grant Abbreviation (1) Fiscal Year                                                                                                    |                       |
| Amendment Requests                                         | 2024 - 2025                                                                                                    |                       |
| Recently Viewed -                                          | Internal Program (1) Announcement ID (1) Application ID (3)<br>AN-OSPI-7264 AP-OSPI-4086                                                              |                       |
| Fin Ed PD grant                                            | Grant Issue Date ① Subrecipient Organization Organization Code                                                                                        |                       |
| Auburn School District                                     | 06/10/2024 17408                                                                                                    |                       |
| SPED Form Package TES                                      | Statewide Vendor ID (3) Federal Award Identification Number                                                                                           |                       |
| Program Review & Support                                   |                                                                                                    |                       |
| SPED Form Package TES                                      | ▲ Grant Details                                                                                                    |                       |
| Consolidated Grant Applic                                  | Match Allowed 🛈 Grant Closeout Date                                                                                                    |                       |
| RA-0365                                                    | No 09/20/2025                                                                                                    |                       |
| 21st CCLC - Year 1 - Test                                  | ▲ Grant Description                                                                                                    |                       |
| 2 ISLOGLO - Tear T - Test                                  | Brief information about the grant.                                                                                                    |                       |
|                                                            | ▲ Related Federal/NGO Program ⑥                                                                                                    | =                     |
|                                                            | OSPI Home   Site Info   Non Disclosure Agreement   Conflict of Interest                                                                               | ^                     |

4. Click the green eye icon to open the record. Normally we want to work within the *activated* subaward but since you would like to view a previous budget for the grant, click the green eye next to the Amended subaward.

|                          |                       | -0                                                 |                                                  |                 | <b>ø</b>                                                                               |                               |           |
|--------------------------|-----------------------|----------------------------------------------------|--------------------------------------------------|-----------------|----------------------------------------------------------------------------------------|-------------------------------|-----------|
|                          |                       | Closed/Completed                                   |                                                  |                 | Active                                                                                 |                               |           |
|                          | 🎕 Collab              | C History                                          | Forms and Files                                  | Progress Report | Amendments                                                                             | \$ Expenditures               | Subawards |
|                          |                       |                                                    |                                                  |                 |                                                                                        |                               |           |
| 4                        |                       |                                                    |                                                  |                 |                                                                                        |                               |           |
|                          |                       |                                                    |                                                  |                 |                                                                                        |                               |           |
| te ascending             | orted by Created Date | * Records are so                                   |                                                  |                 |                                                                                        |                               |           |
| te ascending             | orted by Created Date | * Records are so<br>Status                         | geted Expenditures                               | s Total Bud     | Budget Period Date                                                                     | Budget Period                 |           |
| te ascending<br>r Action | orted by Created Date | * Records are so<br>Status<br>Amended              | geted Expenditures<br>\$50,001.00                | s Total Bud     | Budget Period Date<br>7/1/2024 - 6/30/2025                                             | Budget Period<br>BP01         |           |
| r Action                 | orted by Created Date | * Records are so<br>Status<br>Amended<br>Activated | geted Expenditures<br>\$50,001.00<br>\$72,363.00 | s Total Bud     | Budget Period Date       7/1/2024 - 6/30/2025       7/1/2024 - 6/30/2025               | Budget Period<br>BP01<br>BP01 |           |
| r Action                 | orted by Created Date | * Records are so<br>Status<br>Amended<br>Activated | geted Expenditures<br>\$50,001.00<br>\$72,363.00 | s Total Bud     | Budget Period Date       7/1/2024 - 6/30/2025       7/1/2024 - 6/30/2025       Total R | Budget Period<br>BP01<br>BP01 |           |
| r Action                 | orted by Created Date | * Records are so<br>Status<br>Amended<br>Activated | geted Expenditures<br>\$50,001.00<br>\$72,363.00 | s Total Bud     | Budget Period Date       7/1/2024 - 6/30/2025       7/1/2024 - 6/30/2025       Total R | Budget Period<br>BP01<br>BP01 |           |

5. Click the "Budget" tab.

| -45                                | 67                                                                                       |                                                   | Status<br>Amended |                |         |                       | Grant ID<br>GT02050 |                         |                                      | Budget Period<br>7/1/2024 - 6/30/2025       |                                                                 |  |
|------------------------------------|------------------------------------------------------------------------------------------|---------------------------------------------------|-------------------|----------------|---------|-----------------------|---------------------|-------------------------|--------------------------------------|---------------------------------------------|-----------------------------------------------------------------|--|
|                                    | Create                                                                                   | d                                                 | Submitted for /   | Approval       |         | Approved              |                     | Activated               | Ал                                   | nended                                      | Closed                                                          |  |
| Ov                                 | erview                                                                                   | Budget \$Expe                                     | nditures 🖿 Ar     | mendments      | Terms   | Progress              | Report              | ★ Responsibilitie       | s 📑 Forms                            | and Files                                   | History +                                                       |  |
| Pro                                | ject and Bu                                                                              | dget Period Details                               |                   |                |         |                       |                     |                         |                                      |                                             |                                                                 |  |
| oject                              | Period Start D                                                                           | ate                                               |                   |                |         | Project               | Period End          | Date                    |                                      |                                             |                                                                 |  |
|                                    |                                                                                          |                                                   |                   |                |         | 00.00                 | LOLO                |                         |                                      |                                             |                                                                 |  |
| daet                               | Period Numbe                                                                             | r                                                 |                   |                |         |                       |                     |                         |                                      |                                             |                                                                 |  |
| dget<br>201                        | Period Numbe                                                                             | r                                                 |                   |                |         |                       |                     |                         |                                      |                                             |                                                                 |  |
| dget<br>201                        | Period Numbe                                                                             | 4                                                 |                   |                |         |                       |                     |                         |                                      |                                             |                                                                 |  |
| dget<br>P01<br>Fur                 | Period Numbe                                                                             | Int Information                                   |                   |                |         |                       |                     |                         |                                      |                                             | Ξ                                                               |  |
| dget<br>201<br>Fur                 | nding Accor                                                                              | unt Information                                   |                   |                |         |                       |                     |                         |                                      |                                             | =                                                               |  |
| dget<br>PO1<br>Fur                 | Period Numbe                                                                             | unt Information                                   |                   |                |         |                       |                     |                         | * Records a                          | re sorted by Last Mo                        | E<br>dified Date ascending orde                                 |  |
| owin                               | Period Numbe                                                                             | r<br>unt Information<br>Q<br>cords                |                   |                |         |                       |                     |                         | * Records ai                         | re sorted by Last Mo                        | dified Date ascending orde                                      |  |
| dget<br>201<br>Fur<br>Sean         | Period Number<br>nding Accor<br>ch<br>g 1 to 1 of 1 re<br>Funding<br>Account             | ant Information                                   | Project<br>Code   | Cost<br>Center | Program | Appropriation<br>Code | Grant               | Appropriation<br>Amount | * Records an<br>Available<br>Balance | re sorted by Last Mo<br>Pre-<br>Encumbrance | dified Date ascending orde<br>Pre-<br>Encumbrance ()<br>Balance |  |
| dget<br>PO1<br>Fur<br>Sean<br>owin | Period Number<br>ading Accor<br>ch<br>g 1 to 1 of 1 re<br>Funding<br>Account<br>FA-ST-34 | r<br>unt Information<br>Q<br>cords<br>Budget Code | Project<br>Code   | Cost<br>Center | Program | Appropriation<br>Code | Grant               | Appropriation<br>Amount | * Records an Available Balance       | re sorted by Last Mo<br>Pre-<br>Encumbrance | dified Date ascending orde                                      |  |

6. Scroll horizontally to view the allocations within each budget category.

| Budget Information                                               |                                          |                                           |                                                  |                                                |                                                       |                                                                     |                                              |                               |                                       |  |  |
|------------------------------------------------------------------|------------------------------------------|-------------------------------------------|--------------------------------------------------|------------------------------------------------|-------------------------------------------------------|---------------------------------------------------------------------|----------------------------------------------|-------------------------------|---------------------------------------|--|--|
| location Amount                                                  | h                                        | ndirect Rate                              |                                                  | Maximur                                        | n Indirect Allowed                                    |                                                                     | Approved Indire                              | ct Amount                     |                                       |  |  |
| 50,000.00                                                        | 7                                        | 7.00%<br>Budgeted Indirect Expenditures   |                                                  |                                                | \$3,271.00                                            |                                                                     |                                              | \$3,272.00                    |                                       |  |  |
| udgeted Direct Expenditures                                      | E                                        |                                           |                                                  |                                                | dgeted Expenditures                                   |                                                                     |                                              |                               |                                       |  |  |
| 46,729.00                                                        | 9                                        | \$3,272.00                                |                                                  | \$50,00                                        | 1.00                                                  |                                                                     |                                              |                               |                                       |  |  |
| Subaward budget                                                  |                                          |                                           |                                                  |                                                |                                                       |                                                                     |                                              |                               | =                                     |  |  |
| Search                                                           | A.                                       |                                           |                                                  |                                                |                                                       |                                                                     |                                              |                               | ۲                                     |  |  |
|                                                                  |                                          |                                           |                                                  |                                                | * Records                                             | are sorted by Focus                                                 | Area ascending orde                          | r, Category Name as           | cending orde                          |  |  |
| howing 1 to 11 of 11 records                                     |                                          |                                           |                                                  |                                                |                                                       |                                                                     |                                              |                               |                                       |  |  |
|                                                                  |                                          |                                           |                                                  |                                                | Papafite P                                            | Supplies                                                            |                                              |                               | -                                     |  |  |
| Budget Category                                                  | Debit<br>Transfer<br>Expenditures<br>(0) | Credit<br>Transfer<br>Expenditures<br>(1) | Salaries-<br>Certificated<br>Expenditures<br>(2) | Salaries-<br>Classified<br>Expenditures<br>(3) | Benefits &<br>Payroll<br>Taxes<br>Expenditures<br>(4) | Instr.<br>Resources &<br>Non-<br>Capitalized<br>Expenditures<br>(5) | Purchased<br>Services<br>Expenditures<br>(7) | Travel<br>Expenditures<br>(8) | Capital<br>Outlay<br>Expenditu<br>(9) |  |  |
| 25 Principai s Onice                                             | \$U.UU                                   | ວບ.ບບ                                     | 30.00                                            | <b>\$U.UU</b>                                  | 30.00                                                 | 30.00                                                               | 30.00                                        | 30.00                         |                                       |  |  |
| 24 Guidance and Counseling                                       | \$0.00                                   | \$0.00                                    | \$0.00                                           | \$0.00                                         | \$0.00                                                | \$0.00                                                              | \$0.00                                       | \$0.00                        |                                       |  |  |
| 25 Pupil Management and Safety                                   | \$0.00                                   | \$0.00                                    | \$0.00                                           | \$0.00                                         | \$0.00                                                | \$0.00                                                              | \$0.00                                       | \$0.00                        | -                                     |  |  |
| 26 Health/Related Services                                       | \$0.00                                   | \$0.00                                    | \$0.00                                           | \$0.00                                         | \$0.00                                                | \$0.00                                                              | \$0.00                                       | \$0.00                        |                                       |  |  |
| 27 Teaching                                                      | \$0.00                                   | \$0.00                                    | \$0.00                                           | \$0.00                                         | \$0.00                                                | \$15,000.00                                                         | \$0.00                                       | \$0.00                        |                                       |  |  |
| 29 Payments to School Districts                                  | \$0.00                                   | \$0.00                                    | \$0.00                                           | \$0.00                                         | \$0.00                                                | \$0.00                                                              | \$0.00                                       | \$0.00                        |                                       |  |  |
|                                                                  | \$0.00                                   | \$0.00                                    | \$0.00                                           | \$0.00                                         | \$0.00                                                | \$5,000.00                                                          | \$15,728.00                                  | \$0.00                        |                                       |  |  |
| 31 Instructional Professional Dev                                |                                          |                                           | 60.00                                            | 00.03                                          | 00.02                                                 | 50.00                                                               | 50.00                                        | 00.02                         | 2                                     |  |  |
| 31 Instructional Professional Dev<br>32 Instructional Technology | \$0.00                                   | \$0.00                                    | \$0.00                                           | \$0.00                                         | 30.00                                                 | 00.00                                                               | 00.00                                        | 30.00                         |                                       |  |  |